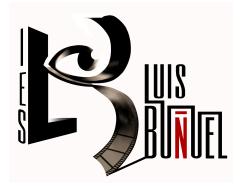

Instrucciones para realizar solicitud a Ciclos Formativos para el curso 2025

| 1º  | Encender el ordenador.                                                                                                    |  |
|-----|----------------------------------------------------------------------------------------------------|--|
| 2°  | <ul> <li>Tener accesibles en el ordenador los documentos a adjuntar durante la solicitud: <ul> <li>Si voy a cursar un CF Grado Básico os enviaremos al correo el Consejo orientador (para el alumnado que curse 2º de ESO) y certificado de notas (para todos).</li> <li>Si voy a cursar un CF Grado Medio: Certificado de notas con la media de 3º y 4º de ESO. (En caso de haber hecho prueba de acceso tendrás que adjuntar el certificado en el que aparezca la nota con la prueba superada).</li> <li>Si voy a cursar un CF Grado Superior: Certificado de notas con la media de 1º y 2º de Bachillerato.</li> </ul> </li> <li>Nota I: En caso de no tenerlo en formato digital, hacer foto y enviar al correo electrónico. Debe ser clara y visible. Evitar márgenes.</li> <li>Nota II: Solo se puede realizar una sola solicitud por nivel (básica, medio o superior).</li> <li>Nota III: Si tienes la prueba de acceso superada y has conseguido el título de ESO también, tienes que elegir si realizas la solicitud por una opción u otra. NO puedes hacer dos solicitudes a Grado Medio.</li> </ul> |  |
| 3°  | Preparar en la mesa: documentación personal, domicilio … y <b>10 OPCIONES</b> ELEGIDAS.                                                                                                    |  |
| 4°  | Abrir la página: educa.aragon.es/-/admisionfp                                                                                                    |  |
| 5°  | Ir al apartado "2": DESARROLLO DEL PROCESO DE ADMISIÓN →<br>PRESENTACIÓN DE SOLICITUDES                                                                                                    |  |
| 6°  | Tener a mano un <b>teléfono móvil operativo y un correo electrónico abierto</b> (se recomienda que sea uno personal y no el corporativo).                                                                                                    |  |
| 7°  | Anotar en este papel los DATOS DE ACCESO.<br>- Usuario:<br>- Contraseña:<br>(Para próximas consultas tendrás que entrar en la solicitud con estas claves).                                                                                                    |  |
| 8°  | Iniciar la solicitud. Rellenar datos personales y las opciones elegidas.                                                                                                    |  |
| 9°  | Al terminar la solicitud, <b>se genera un PDF. Descargadlo. Enviar al correo</b><br>electrónico operativo a modo de justificante.<br><u>Nota</u> : Si no puede descargar el documento pdf que se genera al final del proceso de registro<br>de la solicitud, revise en la configuración de su navegador que no tiene bloqueadas las<br>ventanas emergentes: Desbloqueo ventanas emergentes.                                                                                                    |  |
| 10° | Cerrar sesión.                                                                                                    |  |

Estas son las indicaciones **para realizar la <u>SOLICITUD/INSCRIPCIÓN(</u>del 2 al 7 de julio** ambos incluidos). Una vez admitido, para continuar con el proceso, hay que realizar la <u>MATRÍCULA</u> en el centro donde te hayan dado la plaza del <mark>25 al 28 de julio</mark> ambos incluidos ANEXO I. Ciclos Formativos de Grado Básico, Medio y Superior.

Calendario de desarrollo del proceso de escolarización del alumnado. Curso 2025-2026.

| Fases                                                                                                    | Fechas                                                                                                    |
|----------------------------------------------------------------------------------------------------|----------------------------------------------------------------------------------------------------|
| Determinación por centro de la oferta<br>formativa.                                                                                                    | Hasta el martes 17 de junio.                                                                                        |
| Constitución de las Comisiones de<br>Garantías.                                                                                                    | Hasta el miércoles 18 de junio.                                                                                     |
| Matriculación del alumnado propio del<br>centro.                                                                                                    | Desde la 9 horas del<br>miércoles 18 de junio<br>hasta las 14 horas del<br>viernes 27 de junio,<br>ambos inclusive. |
| Publicación de la oferta inicial de<br>vacantes en Ciclos Formativos de Grado<br>Básico, Medio y Superior en el portal del<br>Departamento de Educación. | Martes 1 de julio.                                                                                                  |
| · ·                                                                                                    | Desde la 9 horas del                                                                                                |
| Plazo de presentación de solicitudes.                                                                                                    | miércoles 2 de julio hasta<br>las 14 horas del lunes 7<br>de julio, ambos inclusive                                 |
| Baremación de las solicitudes por parte de los Centros.                                                                                                  | Hasta el jueves 10 de julio.                                                                                        |

| Fases                                                                                                    | Fechas                                                                                                    |
|----------------------------------------------------------------------------------------------------|----------------------------------------------------------------------------------------------------|
| Publicación del listado de solicitudes baremadas, en el portal del Departamento.                                                         | Viernes 11 de julio.                                                                                                    |
| Período de reclamación al listado de<br>solicitudes baremadas.                                                                           | Del lunes 14 al martes 15 de julio, ambos inclusive.                                                                     |
| Adjudicación aleatoria de número a todas<br>las solicitudes de cada centro y publicación<br>de las listas en el portal del Departamento. | Miércoles 16 de julio.                                                                                                   |
| Sorteo público para dirimir los empates.                                                                                                 | Miércoles 16 de julio.                                                                                                   |
| Publicación de las listas provisionales de<br>admitidos, no admitidos y excluidos, en el<br>portal del Departamento.                     | Viernes 18 de julio.                                                                                                    |
| Presentación de reclamaciones sobre las listas provisionales.                                                                            | Del lunes 21 al martes 22 de julio, ambos inclusive.                                                                     |
| Publicación de las listas definitivas de<br>admitidos, no admitidos y excluidos, en el<br>portal del Departamento.                       | Jueves 24 de julio.                                                                                                    |
| Matriculación del alumnado admitido en las<br>listas definitivas.                                                                        | Desde la 9 horas del<br>viernes 25 hasta las 14<br>horas del lunes 28 de<br>julio, ambos inclusive.                      |
| Adjudicación de mejora por posibles<br>vacantes.                                                                                         | Martes 29 de julio.                                                                                                    |
| Matriculación del alumnado adjudicado en mejora.                                                                                         | Desde la 9 horas del<br>miércoles 30 de julio<br>hasta las 14 horas del<br>jueves 31 de julio, ambos<br>inclusive.       |
| Adjudicación de mejora por posibles vacantes.                                                                                            | Miércoles 3 de<br>septiembre.                                                                                            |
| Matriculación del alumnado adjudicado en mejora.                                                                                         | Desde la 9 horas del<br>jueves 4 de septiembre<br>hasta las 14 horas del<br>viernes 5 de septiembre,<br>ambos inclusive. |
| Adjudicación de mejora por posibles<br>vacantes.                                                                                         | Miércoles 10 de septiembre.                                                                                              |
| Matriculación del alumnado adjudicado en mejora.                                                                                         | Desde la 9 horas del<br>jueves 11 de septiembre<br>hasta las 14 horas                                                    |